# WWW-materiaalin tuottamisen perusteet (FrontPage 2000) -taitokurssi

## Sivujen siirtäminen Oulun yliopiston palvelimelle

#### Alkutoimenpiteet

Aluksi kotihakemistoon on tehtävä tarvittava kansio (public\_html) ja annettava sille tarvittavat oikeudet. Huom! Tämä toimenpide tehdään ainoastaan kerran!!!

```
cd
mkdir public_html (luo alihakemiston public_html)
chmod a+x . public_html (asettaa kansiolle tarvittavat oikeudet)
```

(Oulun yliopiston unix-www-palvelimilla käytetään ulos näkyvien www- eli HTML-tiedostojen oletushakemistona aina **public\_html** nimistä henkilökohtaisen hakemiston alla olevaa alihakemistoa. Kyseistä public\_html-hakemistopolkua ei tarvitse kirjoittaa www-osoitteisiin.)

#### Sivujen siirtämiseksi on 2 vaihtoehtoa:

 Voit käyttää SSH2 Secure Shell -ohjelma. Ohjelma vastaa F-Securen -terminaaliohjelmaa. Sillä voidaan lukea siis lukea mm. mailit (Pine). Ohjelman saat ATK-keskuksen sivuilta osoitteesta: <u>http://cc-www.oulu.fi/jakelu/</u> (ohjeet asentamiseksi ja käyttöön löytyvät osoitteesta: <u>http://cc-www.oulu.fi/jakelu/pc/ohjeet/SSH2SFTP.htm</u>

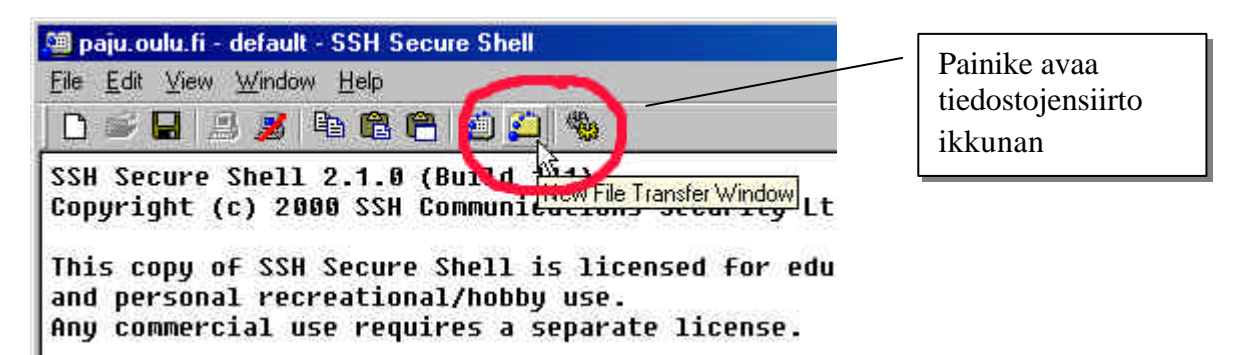

| 🗅 🛶 🖬 🖽 🎜 🗞 🖻 🖉 | ) 🚑 🎭 🖻 🔄 🗢 J 🤤                                                                                                 | *** E   | 11             |                     |
|-----------------|----------------------------------------------------------------------------------------------------|---------|----------------|---------------------|
|                 | Have                                                                                                    | Sine    | Type           | Modified            |
| ATTACH          | HATTACH                                                                                                    |         | Folder         | Fn Dec 12 1999 06;2 |
| - 🔛 Bunkmark    | Bonkmark                                                                                                    |         | Folder         | Mon Dec 21 1998-19  |
| 🔤 Desktop       | Desktop                                                                                                    |         | Eolder         | Wed Dec 08 1999 00  |
| i mai           | 💭 mail                                                                                                    |         | Folder         | Tue Dec 12 2000 13  |
| - I remai       | 🛄 nemal                                                                                                    |         | Folder         | Wed Dec 08 1999 00  |
| - Droic with    | public keni                                                                                                    |         | Folder         | Tue Dec 12 2000 15  |
| ano -           | 24 one                                                                                                    |         | Folder         | Mon Dec 11 200// 14 |
|                 | 🖪 #pice73788#                                                                                                   | 3.158   | fiectorio      | Wed Jan 27 1999 09  |
|                 | <b>A</b> @                                                                                                    | 2,995   | ·ledosto       | Mon May 06 2000 10  |
|                 | dead.le0er                                                                                                    | 596     | LETTER-bedosto | Tue Dec 65 2000 10  |
|                 | 🗩 inda log                                                                                                    | 29,448  | LOG-tedosto    | Wed Jan 05 2000 13  |
|                 | milt te                                                                                                    | 1B2,016 | Telatitiedosto | Wed Feb 12 1997 07  |
|                 | PINERCO16016                                                                                                    | 10.434  | fieddato       | Tue Aug 26 1997 10  |
|                 | pinerc02878/                                                                                                    | 0       | /iedosto       | Tue Dec 63 1996 19  |
|                 | 1-775 ( 1.600 ( 1.600 ( 1.600 ( 1.600 ( 1.600 ( 1.600 ( 1.600 ( 1.600 ( 1.600 ( 1.600 ( 1.600 ( 1.600 ( 1.600 ( |         |                |                     |
|                 |                                                                                                    |         |                |                     |
|                 |                                                                                                    |         |                |                     |
|                 |                                                                                                    |         |                |                     |

Tiedostojensiirto ikkunassa voit kopioida tiedostoja avaamaasi kansioon VETÄMÄLLÄ. Huom! Vetäminen tapahtuu ikkunan OIKEAN-PUOLEISEEN osaan. Kohdekansion täytyy olla avattuna!

- 2. Toinen vaihtoehto on luoda yhteys kotihakemistoosi (koivussa tai pajussa) Resurssienhallinta-ohjelman kautta
- 3.
- Aluksi pajussa tai koivussa oleva kotihakemistosi "mapataan" (engl. mapping) kyseisen koneen <u>verkkoasemaksi</u>. Tällöin tiedostoja voidaan siirtää kätevästi kyseiseen hakemistoon Resurssienhallinta-ohjelman kautta.
  - a. Avaa **Resurssienhallinta** (Windows Explorer)ohjelma (Käynnistä/Ohjelmat/Resurssienhallinta)
  - b. Valitse Työkalut/Yhdistä verkkoasemaan.
  - c. Valitse asema, vaikkapa K:
  - d. Kirjoita poluksi: <u>\\honka\käyttäjätunnus</u> (opiskelijoilla voidaan käyttää <u>\\nfstu\käyttäjätunnus</u> tai <u>\\samba.student\käyttäjätunnus</u>)
  - e. Kirjoita salasana ja napsauta Ok
  - **f.** Resurssienhallinta-ohjelmassa tulisi näkyä (verkko)levyasema, jonka nimessä on mm. käyttäjätunnuksesi.

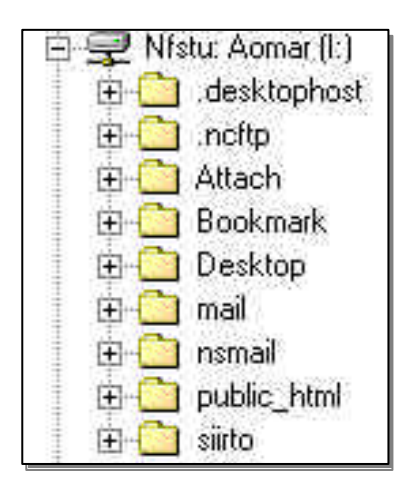

Huom! Voit poistaa myös public\_html -kansiossa olevia tiedostoja tavalliseen tapaan!

# Tarvittavien oikeuksien asettaminen siirretyille sivuille

Kirjoita seuraava unix-komento. Tämä antaa tarvittavat luku- ja suoritusoikeudet KAIKILLE public\_html -kansioon kopioiduille tiedostoille JA kansiolle.

HUOM! Oikeuksien antaminen täytyy suorittaa AINA kun lisäät sivustoosi UUSIA tiedostoja!

chmod -R a+rx public\_html

### Mistä osoitteesta sivusi löytyvät?

```
http://cc.oulu.fi/~username/
```

missä username on tunnuksesi koivu- koneessa. Opiskelijoiden sivut löytyvät osoitteesta:

```
http://www.student.oulu.fi/~username/
```

### Kotisivun tiedostonimi kannattaa asettaa index.html:ksi

Yleensä sivuston ensimmäisen sivun (kotisivun) tiedostonimi on <u>index.htm</u>tai <u>index.html</u>. Oulun yliopistossa ensimmäisen sivun tulee olla index.<u>html</u>, jotta sitä ei tarvitsisi kirjoittaa WWW-osoitteeseen.

Toisinsanoen, mikäli olet menetellyt näin, riittää että kirjoitat osoitteeksi esim.

www.student.oulu.fi/~aomar

, jolloin palvelin hakee <u>automaattisesti</u> käyttäjälle sivun http://www.student.oulu.fi/~aomar/<u>index.html</u>

### Yhteenveto

- 1. Tee sivusto, jonka ensimmäisen sivun tiedostonimi on index.<u>html</u> (muut sivut voivat olla ihan hyvin tarkenteeltaan .<u>htm</u>)
- 2. Luo ainoastaan KERRAN public\_html -kansio ja anna sille oikeudet. TÄTÄ EI TARVITSE TEHDÄ TOISTAMISEEN
- 3. Siirrä HTML-tiedostot kansioineen public\_html -kansioon (tavalla tai toisella)
- 4. Anna tarvittavat oikeudet (komento: <u>chmod -R a+rx public\_html</u>)
- 5. Jos päivität sivustoa tee kohta 4. uudelleen (lähinnä vain jos sivustoon tulee uusia sivuja.

#### Lähde:

http://cc.oulu.fi/homepages/hp-ohje.html